Ρl

## Instrukcja użytkownika ReX Jeweller

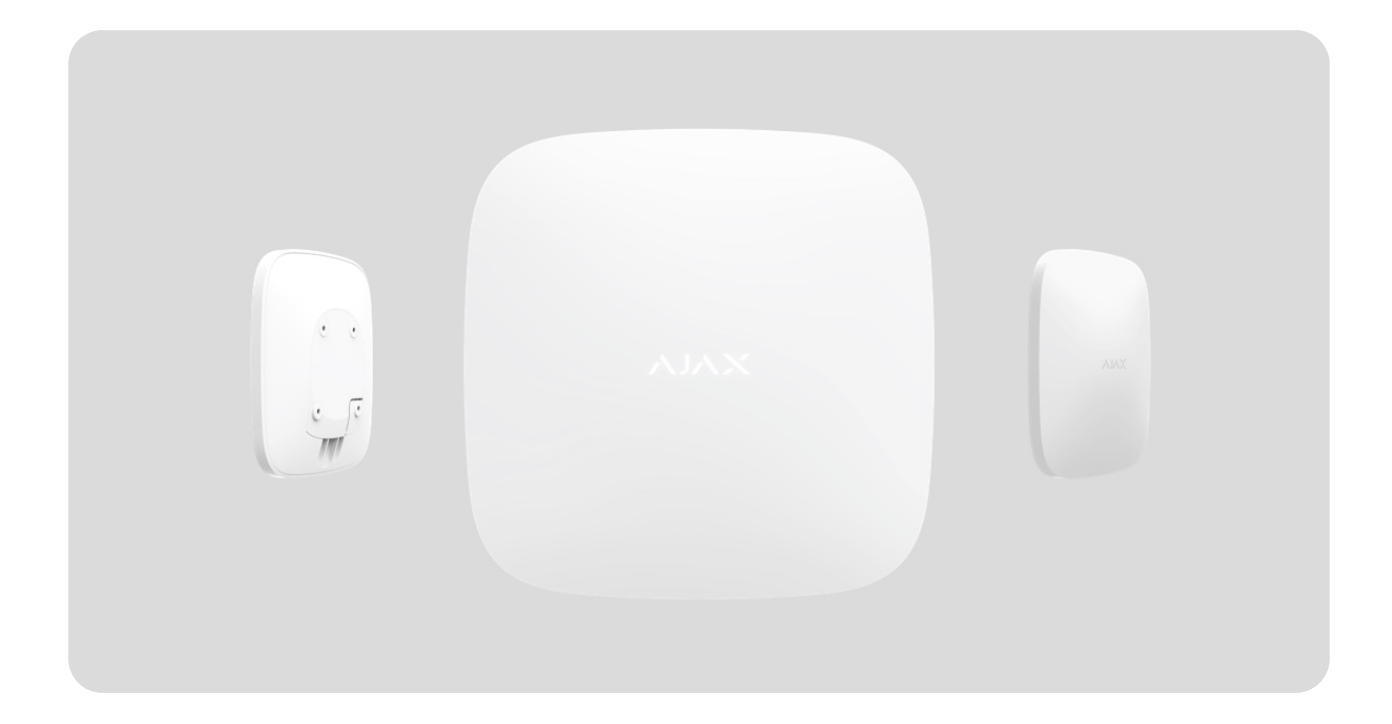

**ReX Jeweller** to podwajacz zasięgu sygnału radiowego, który nawet dwukrotnie zwiększa zasięg łączności radiowej urządzeń Ajax z hubem. Opracowany wyłącznie do użytku wewnątrz pomieszczeń. Ma wbudowane zabezpieczenie przed manipulacją i jest wyposażony w baterię, która zapewnia do 35 godzin pracy bez zasilania zewnętrznego.

Podwajacz zasiegu jest kompatybilny tylko z <u>Ajax hubs</u>! Podłączenie do <u>uartBridge</u> lub <u>ocBridge Plus</u> nie jest obsługiwane.

Urządzenie konfiguruje się za pomocą **aplikacji mobilnej** na smartfony z systemem iOS lub Android. Powiadomienia push, SMS-y i połączenia telefoniczne (jeśli są włączone) informują użytkownika ReX Jeweller o wszystkich zdarzeniach.

System Ajax może być wykorzystywany do samodzielnego monitorowania obiektu, jak również może być podłączony do centralnej stacji monitorowania agencji ochrony.

#### Kup podwajacz zasięgu ReX Jeweller

#### **Elementy funkcjonalne**

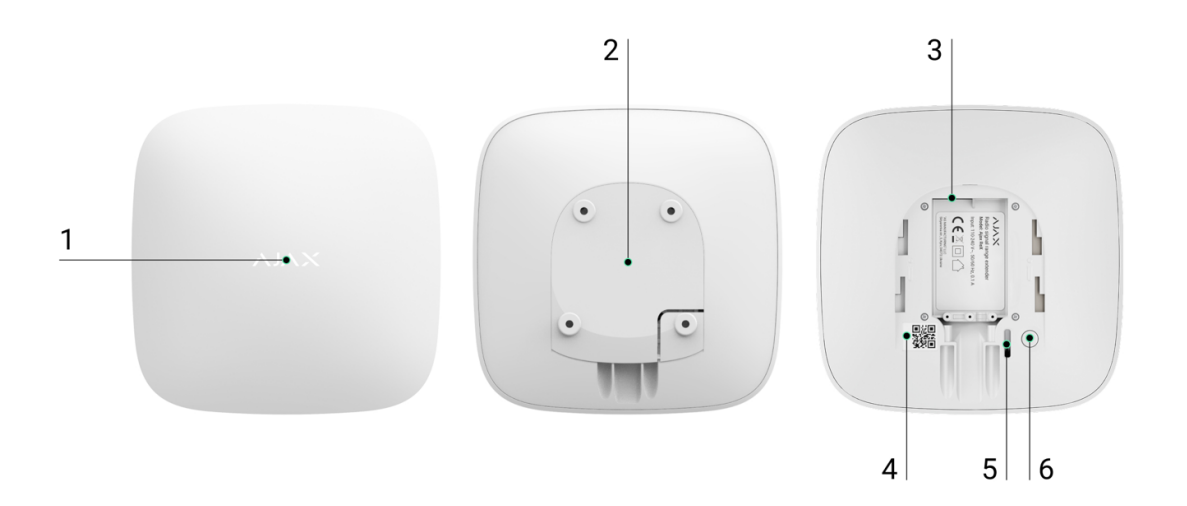

- 1. Logo ze wskaźnikiem świetlnym
- Uchwyt montażowy SmartBracket (perforowana część jest niezbędna do zadziałania zabezpieczenia przed manipulacją przy próbie oderwania zamocowanego ReX Jeweller od powierzchni)
- 3. Złącze zasilania
- 4. Kod QR
- 5. Przycisk wykrywający próbę manipulacji.
- 6. Przycisk zasilania

# Zasada działania

ReX Jeweller rozszerza zasięg komunikacji radiowej systemu alarmowego, umożliwiając instalację urządzeń Ajax w większej odległości od huba.

Zasięg komunikacji pomiędzy ReX Jeweller a urządzeniem jest ograniczony zasięgiem sygnału radiowego urządzenia (wskazanym w specyfikacji urządzenia na **stronie internetowej** oraz w instrukcji użytkownika).

ReX Jeweller odbiera sygnały z huba i przesyła je do podłączonych urządzeń, a także przesyła sygnały z urządzeń do huba. Hub odpytuje podwajacz zasięgu co 12-300 sekund (domyślnie 36 sekund), zaś alarmy są zgłaszane w ciągu 0,3 sekundy.

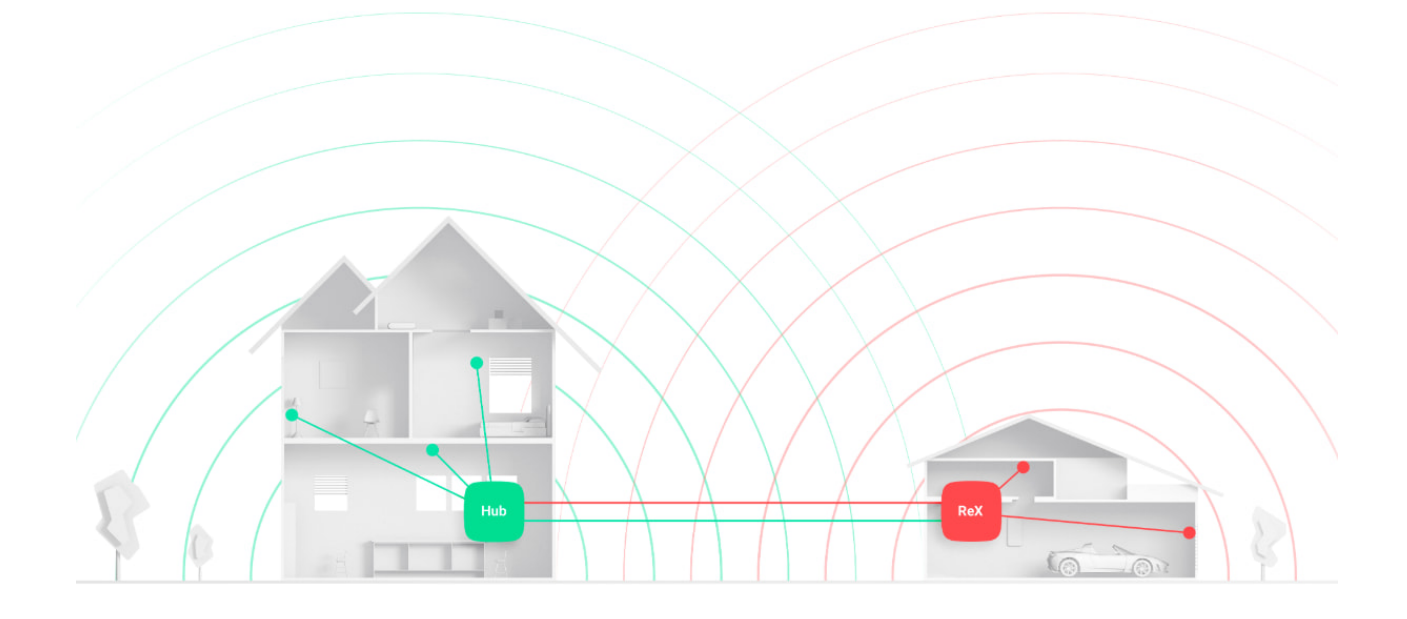

#### Liczba podłączonych urządzeń ReX Jeweller

W zależności od modelu huba można podłączyć następującą liczbę podwajaczy zasięgu:

| Hub                 | 1 ReX Jeweller    |
|---------------------|-------------------|
| Hub Plus            | do 5 ReX Jeweller |
| Hub 2 (2G)          | do 5 ReX Jeweller |
| Hub 2 (4G)          | do 5 ReX Jeweller |
| Hub 2 Plus          | do 5 ReX Jeweller |
| Superior Hub Hybrid | do 5 ReX Jeweller |

Podłączenie wielu urządzeń ReX Jeweller do huba jest obsługiwane przez urządzenia z oprogramowaniem OS Malevich 2.8 lub nowszym. ReX Jeweller może być podłączony tylko bezpośrednio do huba, a łączenie podwajaczy zasięgu ze sobą nie jest obsługiwane.

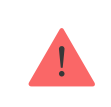

## Podłączanie ReX Jeweller do huba

#### Przed dodaniem urządzenia

- 1. Zainstaluj aplikacje Ajax lub Ajax PRO.
- 2. Zaloguj się <u>na konto</u> lub utwórz nowe.
- 3. Wybierz przestrzeń lub utwórz nową.

#### Czym jest przestrzeń

#### Jak utworzyć przestrzeń

Funkcja przestrzeni jest dostępna dla aplikacji w następujących wersjach lub nowszych:

- Ajax Security System 3.0 dla systemu iOS;
- Ajax Security System 3.0 dla systemu Android;
- Ajax PRO: Tool for Engineers 2.0 dla systemu iOS;
- Ajax PRO: Tool for Engineers 2.0 dla systemu Android;
- Ajax PRO Desktop 4.0 dla systemu macOS;
- Ajax PRO Desktop 4.0 dla systemu Windows.
- **4.** Dodaj co najmniej jedno wirtualne pomieszczenie.
- Dodaj kompatybilny hub do przestrzeni. Upewnij się, że hub jest włączony i ma dostęp do internetu przez sieć Ethernet, Wi-Fi i/lub komórkową.

**6.** Upewnij się, że przestrzeń jest rozbrojona, a hub nie rozpoczyna aktualizacji, sprawdzając statusy w aplikacji Ajax.

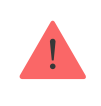

Tylko użytkownicy z uprawnieniami administratora mogą dodać urządzenie do huba.

#### Podłączanie ReX Jeweller do huba

- 1. Kliknij Dodaj urządzenie w aplikacji Ajax.
- Nadaj nazwę podwajaczowi zasięgu, zeskanuj lub wprowadź ręcznie kod QR (znajdujący się na pokrywie i opakowaniu) i wybierz pomieszczenie, w którym znajduje się urządzenie.

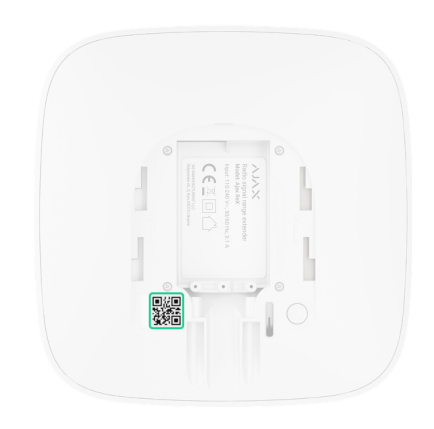

- **3.** Kliknij **Dodaj** rozpocznie się odliczanie.
- 4. Włącz ReX Jeweller, naciskając przycisk zasilania przez 3 sekundy tuż po podłączeniu do huba logo zmieni kolor z czerwonego na biały w ciągu 30 sekund po włączeniu ReX Jeweller.

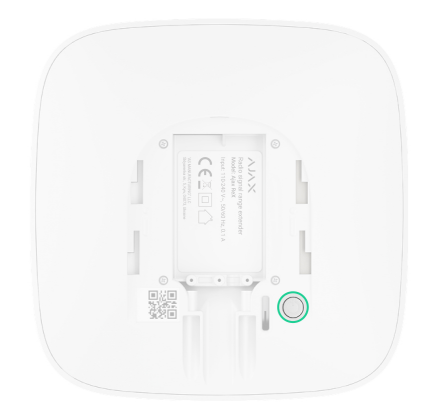

Aby doszło do wykrycia i nawiązania połączenia, ReX Jeweller musi znajdować się w zasięgu komunikacji radiowej z hubem (w tym samym strzeżonym obiekcie).

Żądanie połączenia z hubem jest przesyłane tylko wtedy, gdy urządzenie jest włączone. Jeśli połączenie z hubem nie powiedzie się, wyłącz podwajacz zasięgu, naciskając przycisk zasilania przez 3 sekundy i ponów próbę połączenia po 5 sekundach.

Podłączony podwajacz zasięgu pojawi się na liście urządzeń huba w aplikacji. Aktualizacja statusów urządzeń na liście zależy od czasu odpytywania ustawionego w ustawieniach huba; domyślna wartość to 36 sekund.

## Wybór urządzeń do obsługi przez ReX Jeweller

#### Aby przypisać urządzenie do podwajacza zasięgu

- Przejdź do ustawień ReX Jeweller (Urządzenia → ReX Jeweller → Ustawienia <sup>(</sup>O).
- 2. Naciśnij Łączenie z urządzeniem.
- **3.** Wybierz urządzenia, które mają być obsługiwane przez podwajacz zasięgu.

4. Wróć do menu ustawień ReX Jeweller.

Po nawiązaniu połączenia wybrane urządzenia zostaną oznaczone w aplikacji mobilnej ikoną (RE).

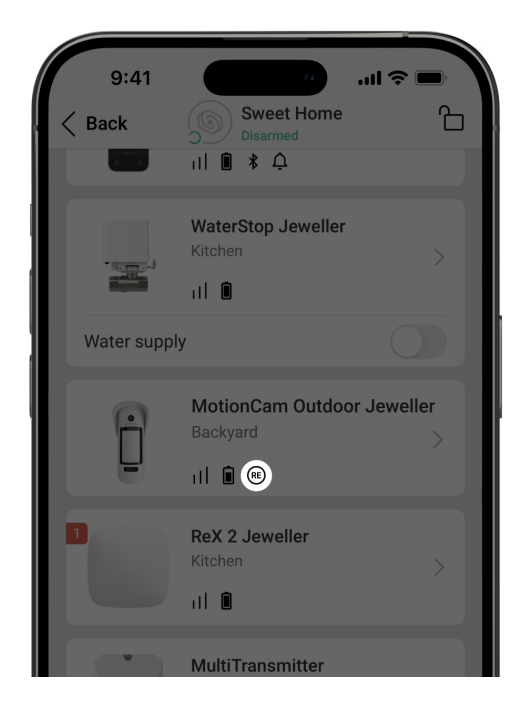

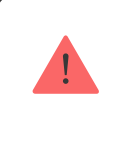

ReX Jeweller nie obsługuje parowania z czujnikiem ruchu MotionCam z wizualną weryfikacją alarmu, ponieważ urządzenie to wykorzystuje dodatkowy protokół radiowy Wings.

Urządzenie może być sparowane tylko z jednym ReX Jeweller. Gdy urządzenie zostanie przypisane do podwajacza zasięgu, jest automatycznie odłączane od podwajacza zasięgu, z którym było wcześniej połączone.

#### Aby przypisać urządzenie do huba

- Przejdź do ustawień ReX Jeweller (Urządzenia → ReX Jeweller → Ustawienia <sup>(</sup>O).
- 2. Naciśnij Łączenie z urządzeniem.
- 3. Usuń zaznaczenie urządzeń, które mają być bezpośrednio podłączone

do huba.

4. Wróć do menu ustawień ReX Jeweller.

Jak skonfigurować i podłączyć kamerę IP do systemu Ajax

### **Stany ReX Jeweller**

- 1. Urządzenia 🕒
- 2. ReX Jeweller

| Parametr                      | Wartość                                                                                                    |
|-------------------------------|----------------------------------------------------------------------------------------------------|
|                               | Wyświetla błąd podczas przesyłania danych<br>do nowego huba:                                                                   |
|                               | • Nie powiodło się – urządzenie nie                                                                                            |
| Kopiowanie danych             | zostało przeniesione do nowego huba.                                                                                           |
|                               | Dowiedz się więcej                                                                                                    |
|                               | Pole jest wyświetlane, jeżeli wersje<br>oprogramowania sprzętowego huba i<br>podwajacza zasięgu ReX Jeweller nie są<br>zgodne. |
|                               | ReX Jeweller aktualizuje się w ciągu pół<br>godziny, jeśli system jest rozbrojony.                                             |
|                               | Do aktualizacji oprogramowania<br>sprzętowego potrzebne jest:                                                                  |
| Niektóre funkcje nie działają | Zasilanie zewnętrzne huba oraz                                                                                                 |
|                               | podwajacza zasięgu.                                                                                                    |
|                               | Stabilne połączenie między hubem a                                                                                             |
|                               | ReX Jeweller.                                                                                                    |

|                              | <ul> <li>Stabilne połączenie huba z Internetem.</li> </ul>                                                                |
|------------------------------|----------------------------------------------------------------------------------------------------|
|                              | Jak zaktualizować system OS<br>Malevich                                                                                   |
|                              |                                                                                                    |
| Siła sygnału Jewellera       | Siła sygnału pomiędzy hubem a ReX<br>Jeweller.                                                                            |
| Połączenie przez Jeweller    | Status połączenia pomiędzy hubem a<br>podwajaczem zasięgu                                                                 |
|                              | Pokazuje wybraną moc nadajnika.                                                                                           |
| Moc nadajnika                | Parametr pojawia się po wybraniu opcji<br><b>Maksymalna</b> lub <b>Minimalna</b> w menu <b>Test</b><br>tłumienia sygnału. |
|                              | Dowiedz się więcej                                                                                                    |
|                              | Poziom naładowania baterii urządzenia.<br>Pokazywany jako wartość procentowa                                              |
| Stan naładowania akumulatora | Jak poziom naładowania baterii                                                                                            |
|                              | jest pokazywany w aplikacjach                                                                                             |
|                              | Ajax                                                                                                    |
|                              | Tryb zabezpieczenia przed manipulacją,<br>który reaguie na próbe oderwania lub                                            |
| Obudowa                      | naruszenia integralności obudowy                                                                                          |
|                              | podwajacza zasięgu                                                                                                    |
| Zasilanie                    | Dostępność zasilania zewnętrznego                                                                                         |
| Moc nadajnika radiowego      | Pole jest wyświetlane, jeśli włączono test<br>tłumienia sygnału.                                                          |
|                              | • Maksymalna – w teście tłumienia                                                                                         |
|                              | sygnału ustawiono maksymalną moc<br>nadajnika radiowego.                                                                  |
|                              | <ul> <li>Minimalna – w teście tłumienia sygnału</li> </ul>                                                                |
|                              | ustawiono minimalną moc nadajnika<br>radiowego                                                                            |
|                              |                                                                                                    |

| Permanentna dezaktywacja | Pokazuje status urządzenia: aktywne,<br>całkowicie wyłączone przez użytkownika<br>lub wyłączone tylko powiadomienia o<br>zadziałaniu przycisku wykrywającego próbę<br>manipulacji |
|--------------------------|----------------------------------------------------------------------------------------------------|
| Aktualizacja             | Wersja oprogramowania sprzętowego ReX<br>Jeweller.                                                                                                    |
| ID urządzenia            | Identyfikator urządzenia                                                                                                    |
| Nr urządzenia            | Numer pętli (strefy) urządzenia                                                                                                    |

## **Ustawienia ReX Jeweller**

- 1. Urządzenia 🕒
- 2. ReX Jeweller
- 3. Ustawienia 🏵

| Pozycja       | Wartość                                                                                                    |
|---------------|----------------------------------------------------------------------------------------------------|
| Pierwsze pole | Nazwa urządzenia, może być edytowana                                                                                                    |
| Pomieszczenie | Wybór wirtualnego pomieszczenia, do<br>którego przypisane jest urządzenie                                                                                              |
|               | <ul> <li>To ustawienie jest dostępne tylko w aplikacjach PRO Ajax.</li> <li>Dostępne dla ReX Jeweller działającego z hubami z OS Malevich 2.24 lub nowszym.</li> </ul> |

| Tryb ładowania              | To ustawienie określa szybkość ładowania<br>wbudowanej baterii urządzenia z<br>zewnętrznego źródła.                                                                                                    |
|-----------------------------|----------------------------------------------------------------------------------------------------|
|                             | Dostępne są dwie opcje:                                                                                                    |
|                             | • Ciągłe – bateria ładuje się                                                                                                    |
|                             | nieprzerwanie aż do pełnego<br>naładowania. Kompatybilny z<br>większością zewnętrznych źródeł<br>zasilania.                                                                                                    |
|                             | <ul> <li>Interwał – bateria ładuje się z krótkimi</li> </ul>                                                                                                    |
|                             | przerwami. Zalecany do źródeł zasilania<br>cynkowo-powietrznego.                                                                                                    |
| Jasność diod LED            | Regulacja jasności podświetlenia logo                                                                                                    |
| Łączenie z urządzeniem      | Przypisywanie urządzeń do podwajacza<br>zasięgu                                                                                                    |
| Test siły sygnału Jewellera | Test siły sygnału pomiędzy podwajaczem<br>zasiegu a hubem                                                                                                    |
|                             | Przełączenie urządzenia w tryb testu<br>tłumienia sygnału.                                                                                                    |
| Test tłumienia sygnału      | W trakcie testu moc nadajnika radiowego<br>jest zmniejszana lub zwiększana, aby<br>symulować zmianę sytuacji przy obiekcie i<br>sprawdzić stabilność komunikacji między<br>czujnikiem i hubem (lub podwajaczem<br>zasięgu sygnału radiowego). |
|                             | Dowiedz się więcej                                                                                                    |
|                             | Umożliwia użytkownikowi wyłączenie<br>urządzenia bez usuwania go z systemu.                                                                                                    |
|                             | Dostępne są trzy opcje:                                                                                                    |
|                             | • <b>Nie</b> — urządzenie pracuje normalnie i                                                                                                    |
|                             | przesyła wszystkie zdarzenia                                                                                                    |
|                             | • Całkowicie – urządzenie nie będzie                                                                                                    |
|                             | wykonywać poleceń systemowych ani<br>uczestniczyć w scenariuszach                                                                                                    |

| Permanentna dezaktywacja | <ul> <li>automatyzacji, a system będzie<br/>ignorować alarmy i inne powiadomienia<br/>z urządzenia</li> <li>Tylko obudowa centrali – system<br/>będzie ignorował tylko powiadomienia o<br/>zadziałaniu przycisku wykrywającego<br/>próbe manipulacji</li> </ul> |
|--------------------------|----------------------------------------------------------------------------------------------------|
|                          | Dowiedz się więcej o<br>permanentnej dezaktywacji<br>urządzeń                                                                                                    |
|                          | Należy pamiętać, że system będzie<br>ignorował tylko wyłączone urządzenie.<br>Urządzenia podłączone przez ReX Jeweller<br>będą nadal działać normalnie                                                                                                    |
| Instrukcja użytkownika   | Otwarcie instrukcji użytkownika ReX<br>Jeweller                                                                                                    |
| Usuń urządzenie          | Odłączenie podwajacza zasięgu od huba i<br>usunięcie jego ustawień                                                                                                    |

### Awarie

ReX Jeweller może powiadamiać o wykrytych awariach. Pole **Awarie** jest dostępne w **Stany** urządzenia. Kliknięcie <sup>(i)</sup> otwiera listę wszystkich awarii. Pole to jest wyświetlane w przypadku wykrycia awarii.

| Awaria                            | Opis                                                                                                   | Rozwiązanie                                                                                                    |
|-----------------------------------|----------------------------------------------------------------------------------------------------|----------------------------------------------------------------------------------------------------|
| Niektóre funkcje nie<br>działają. | Pole jest wyświetlane, jeżeli<br>wersje oprogramowania<br>sprzętowego huba i<br>podwajacza zasięgu ReX | Upewnij się, że w<br>ustawieniach huba<br>włączono automatyczne<br>aktualizacje. ReX Jeweller<br>aktualizuje się w ciągu pół<br>godziny, jeśli system jest |

|--|

## Wskazanie

Lampka sygnalizacyjna LED ReX Jeweller może świecić na czerwono lub biało w zależności od stanu urządzenia.

| Zdarzenie                              | Stan logo z lamką sygnalizacyjną LED |
|----------------------------------------|--------------------------------------|
| Urządzenie jest podłączone do huba     | Świeci ciągle na biało               |
| Urządzenie utraciło połączenie z hubem | Świeci ciągle na czerwono            |
| Brak zasilania zewnętrznego            | Miga co 10 sekund                    |

# Test działania

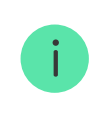

Testy działania powiązane z urządzeniami ReX Jeweller zostaną dodane przy kolejnej aktualizacji OS Malevich.

System Ajax umożliwia przeprowadzanie testów sprawdzających działanie podłączonych urządzeń.

Testy nie rozpoczynają się od razu, ale w ciągu 36 sekund (przy standardowych ustawieniach). Czas rozpoczęcia testu zależy od ustawień okresu skanowania czujnika (sekcja **"Jeweller"** w ustawieniach huba).

Możena sprawdzić siłę sygnału Jewellera pomiędzy podwajaczem zasięgu a hubem, jak również pomiędzy podwajaczem zasięgu a podłączonym do niego urządzeniem.

Aby sprawdzić siłę sygnału Jewellera pomiędzy podwajaczem zasięgu a hubem, przejdź do ustawień ReX Jeweller i wybierz **Test siły sygnału Jeweller**.

Aby sprawdzić siłę sygnału Jeweller pomiędzy podwajaczem zasięgu a urządzeniem, przejdź do ustawień urządzenia podłączonego do ReX Jeweller i wybierz **Test siły sygnału Jeweller**.

Test siły sygnału Jewellera

# Instalacja

#### Wybór miejsca instalacji

Lokalizację ReX Jeweller określa jego odległość od huba, urządzenia podłączone do podwajacza zasięgu oraz obecność przeszkód uniemożliwiających transmisję sygnału radiowego: ścian, stropów, dużych obiektów znajdujących się w pomieszczeniach.

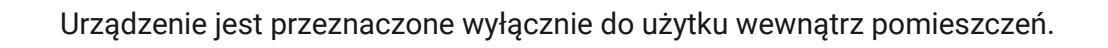

Jeśli siła sygnału to zaledwie jedna kreska na wskaźniku, nie można zagrwarantować stabilnego działania systemu alarmowego. Podejmij niezbędne działania w celu poprawy jakości sygnału! Jako minimum spróbuj przesunąć ReX Jeweller lub huba – zmiana położenia nawet o 20 cm może znacząco poprawić jakość odbioru.

#### Procedura instalacji

Przed instalacją ReX Jeweller należy wybrać najlepszą lokalizację, która spełnia wymagania niniejszej instrukcji! Najlepiej, by podwajacz zasięgu znajdował się w ukryciu.

Podczas montażu i eksploatacji należy przestrzegać ogólnych zasad bezpieczeństwa korzystania z urządzeń elektrycznych, jak również wymagań przepisów i regulacji dotyczących bezpieczeństwa elektrycznego.

#### Montaż urządzenia

 Przymocuj uchwyt montażowy SmartBracket za pomocą dołączonych śrub. Jeśli zdecydujesz się na użycie innych mocowań, upewnij się, że nie uszkodzą one ani nie zdeformują panelu.

> Nie zaleca się stosowania dwustronnej taśmy klejącej do montażu. Może to spowodować upadek ReX Jeweller, prowadzący do nieprawidłowego działania urządzenia.

 Wsuń Rex Jeweller w uchwyt montażowy. Po instalacji sprawdź status zabezpieczenia przed manipulacją w aplikacji Ajax, a następnie pewne zamocowanie w uchwycie.

**3.** W celu zapewnienia większej niezawodności przymocuj ReX Jeweller do uchwytu SmartBracket za pomocą dołączonych śrub.

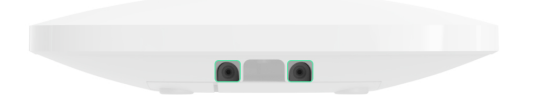

Nie odwracaj podwajacza zasięgu w przypadku mocowania go w pozycji pionowej (np. na ścianie). Po prawidłowym zamocowaniu logo Ajax można odczytać w poziomie.

Otrzymasz powiadomienie, jeśli zostanie wykryta próba oderwania podwajacza zasięgu od powierzchni lub usunięcia go z uchwytu montażowego.

> Surowo zabrania się demontażu urządzenia podłączonego do zasilania! Nie wolno używać urządzenia z uszkodzonym przewodem zasilania. Nie należy demontować ani modyfikować ReX Jeweller lub jego poszczególnych części – może to zakłócić normalną pracę urządzenia lub doprowadzić do jego awarii.

#### Nie umieszczaj ReX Jeweller:

- **1.** Poza pomieszczeniem (na zewnątrz).
- **2.** W pobliżu metalowych przedmiotów i luster, które powodują tłumienie lub ekranowanie sygnałów radiowych.
- **3.** W pomieszczeniach o wilgotności lub temperaturze przekraczającej dopuszczalne limity.
- **4.** W pobliżu źródeł zakłóceń radiowych: mniej niż 1 metr od routera i kabli zasilających.

# Konserwacja urządzenia

Regularnie sprawdzaj działanie systemu Ajax.

Czyść na bieżąco obudowę z kurzu, pajęczyn i innych zanieczyszczeń. Używaj miękkiej, suchej chusteczki odpowiedniej do konserwacji sprzętu.

Do czyszczenia urządzenia nie należy używać żadnych substancji zawierających alkohol, aceton, benzynę i inne aktywne rozpuszczalniki.

Wymiana baterii podwajacza zasięgu sygnału radiowego ReX Jeweller

### Dane techniczne

Wszystkie dane techniczne ReX Jeweller

Zgodność z normami

# Gwarancja

Gwarancja na produkty Limited Liability Company "Ajax Systems Manufacturing" jest ważna przez 2 lata od daty zakupu. Zainstalowany akumulator nie jest objęty gwarancją.

Jeśli urządzenie nie działa prawidłowo, zalecamy najpierw skontaktować się z naszym działem wsparcia – problemy techniczne można rozwiązać zdalnie w połowie przypadków!

Pełny tekst gwarancji

Umowa użytkownika

Wsparcie techniczne:

- e-mail
- Telegram

Subskrybuj nasz newsletter dotyczący bezpieczeństwa. Obiecujemy zero spamu

Subscribe